### Introdução ao NodeMCU-32S ESP-WROOM-32

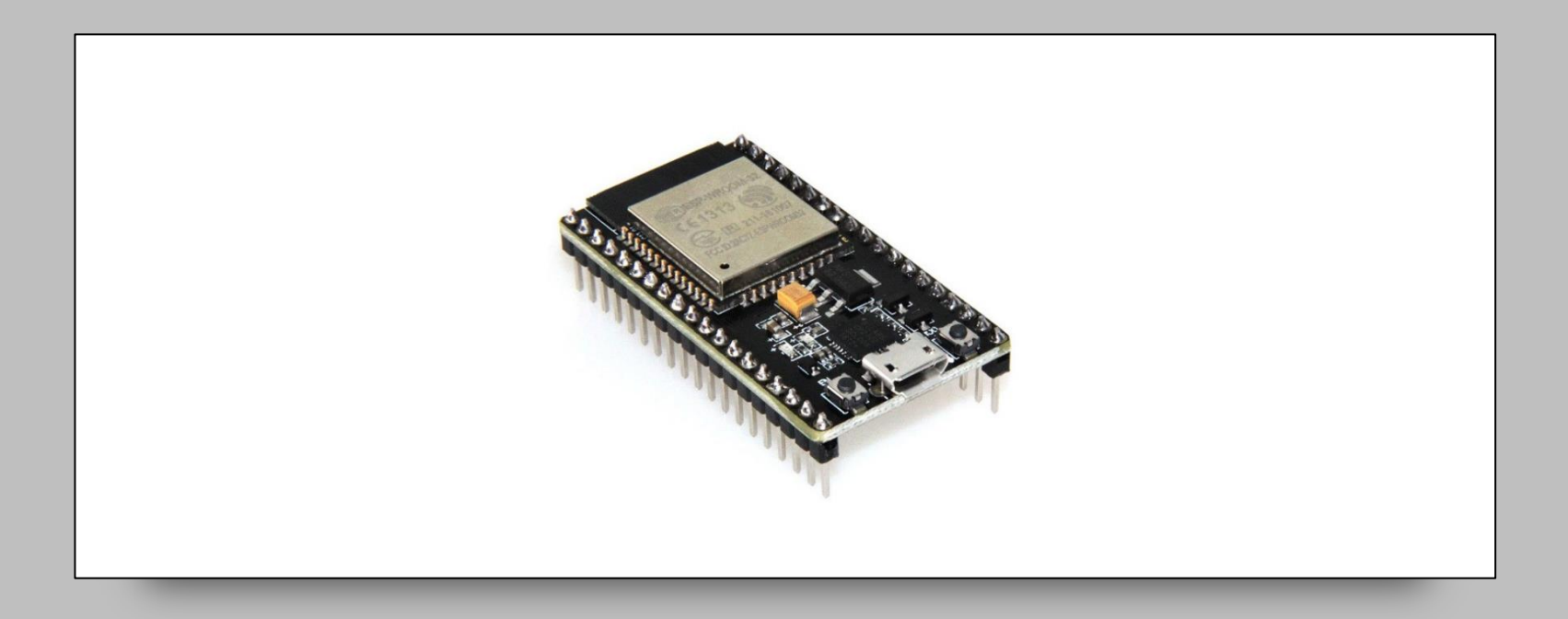

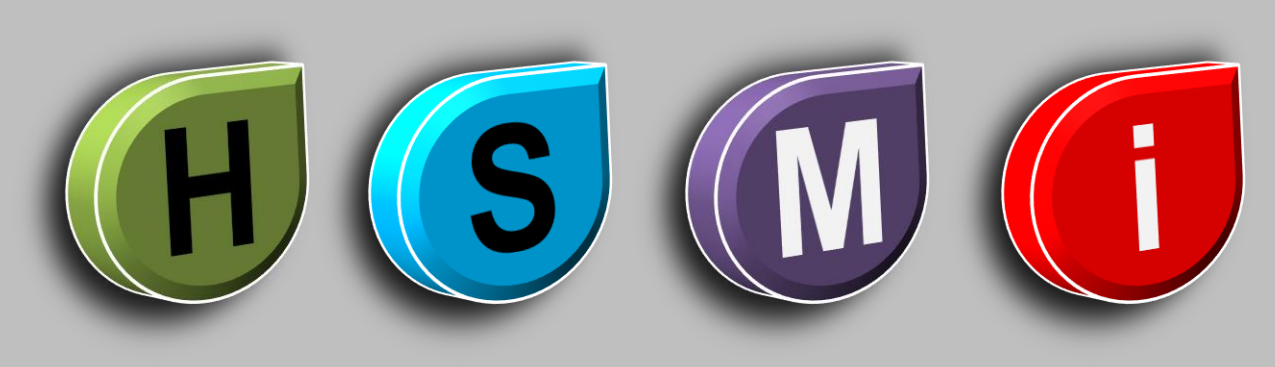

Por Fernando Koyanagi

### **Características principais**

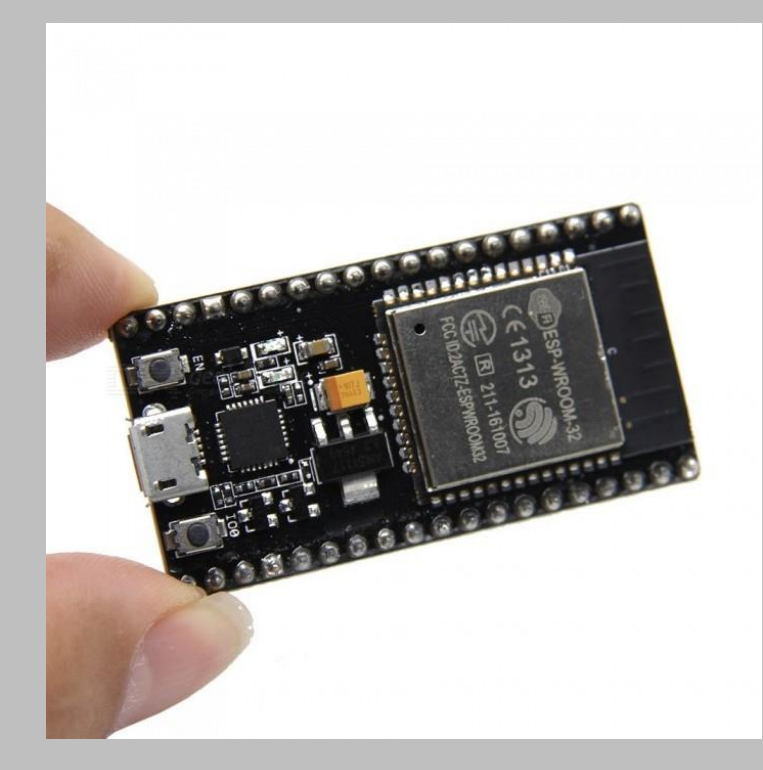

- Chip com Wi-Fi embutido : padrão 802.11 B/G/N, operando na faixa de 2.4 a 2.5GHz
- Modos de operação : Client, Access Point, Station+Access Point
- ✓ Microprocessador dual core Tensilica Xtensa 32-bit LX6
- ✓ Clock ajustável de 80MHz até 240MHz
- ✓ Tensão de operação : 3.3 VDC
- ✓ Possui SRAM de 512KB
- ✓ Possui ROM de 448KB
- ✓ Possui memória flash externa de 32Mb (4 megabytes)
- Corrente máxima por pino é de 12mA (recomenda-se usar 6mA)
- ✓ Possui 36 GPIOs
- ✓ GPIOs com função PWM / I2C e SPI
- ✓ Possui Bluetooth v4.2 BR / EDR e BLE (Bluetooth Low Energy)

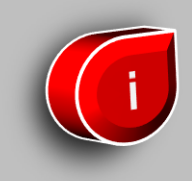

Em <u>www.fernandok.com</u>

Download arquivo PDF dos diagramas Download arquivo INO do código fonte

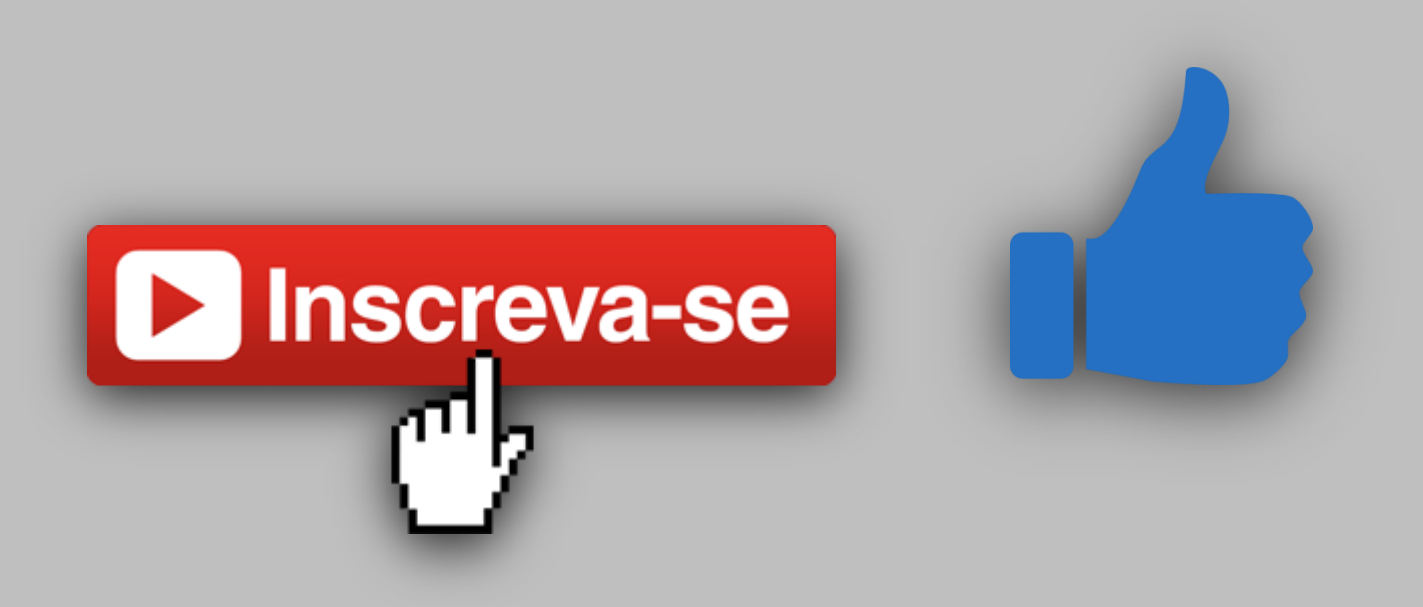

#### Comparativo entre ESP32, ESP8266 e Arduino R3

|             | ESP32                           | ESP8266                | ARDUINO UNO R3   |
|-------------|---------------------------------|------------------------|------------------|
| Cores       | 2                               | 1                      | 1                |
| Arquitetura | 32 bits                         | 32 bits                | 8 bits           |
| Clock       | 160MHz                          | 80MHz                  | 16MHz            |
| WiFi        | Sim                             | Sim                    | Não              |
| Bluetooth   | Sim                             | Não                    | Não              |
| RAM         | 512KB                           | 160KB                  | 2KB              |
| FLASH       | 16Mb                            | 16Mb                   | 32KB             |
| GPIO        | 36                              | 17                     | 14               |
| Interfaces  | SPI / I2C / UART / I2S /<br>CAN | SPI / I2C / UART / I2S | SPI / I2C / UART |
| ADC         | 18                              | 1                      | 6                |
| DAC         | 2                               | 0                      | 0                |

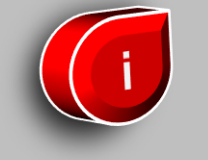

### **Tipos de ESP32**

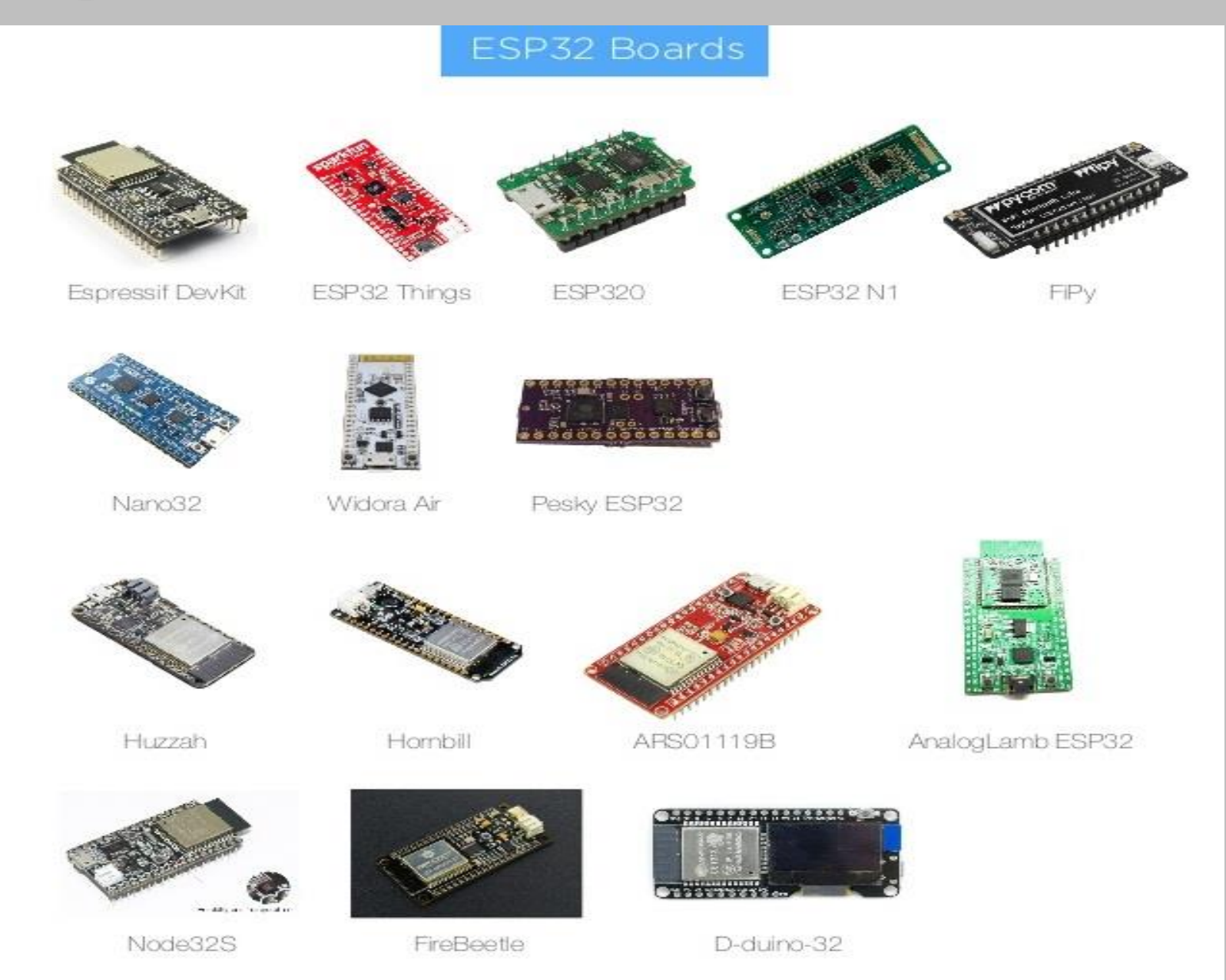

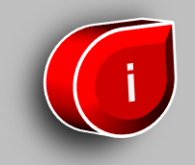

### WiFi NodeMCU-32S ESP-WROOM-32

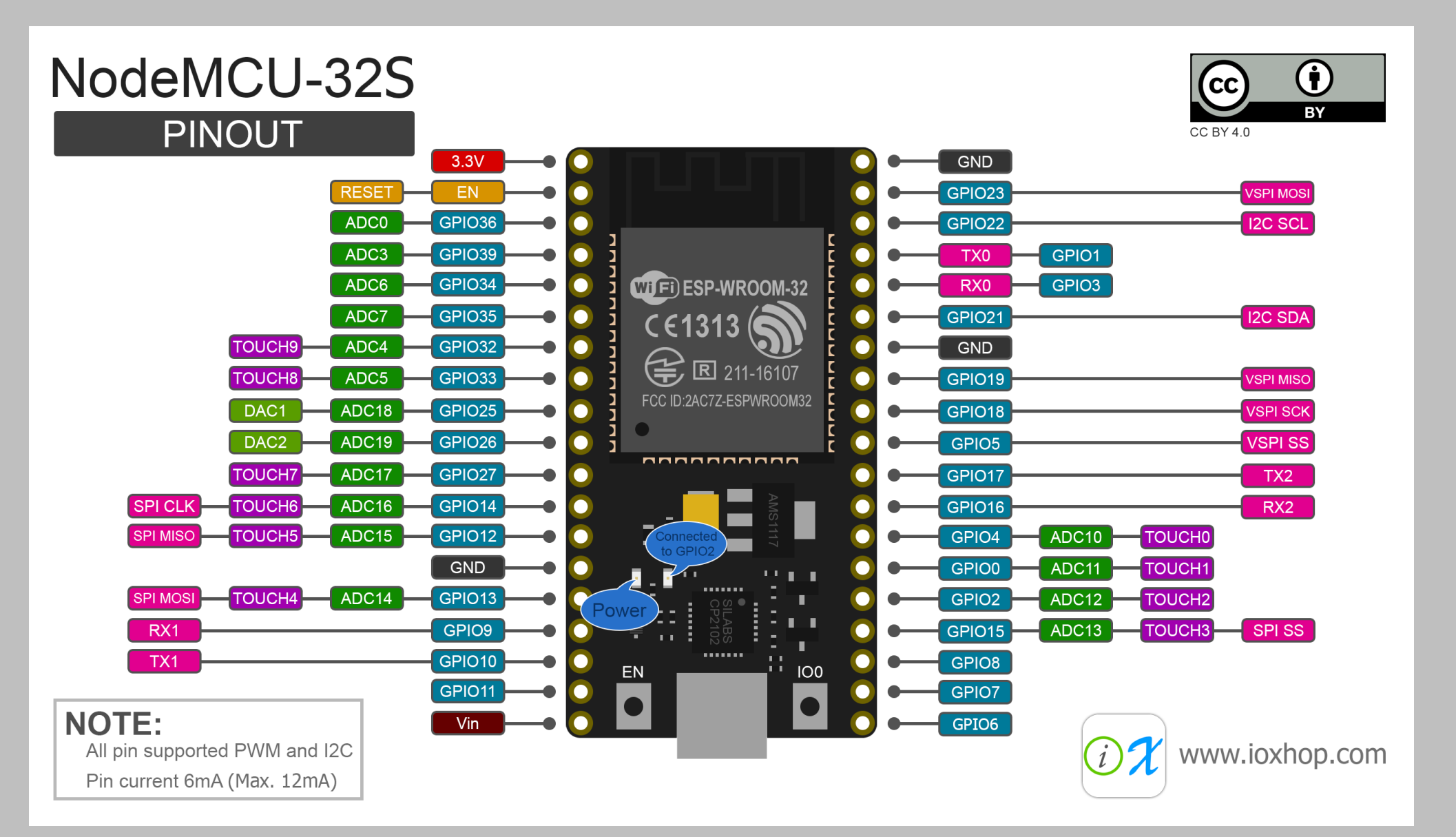

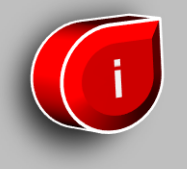

### **Configurando IDE do Arduino** (windows)

# Vejamos a seguir como configurar a IDE do Arduino para podermos compilar para o ESP-32.

**1. Faça o download dos arquivos através do link** 

# 2. Descompacte o arquivo e copie o conteúdo para o seguinte caminho:

C:/Users/[YOUR\_USER\_NAME]/Documents/Arduino/hardware/espressif/esp32 Obs: caso não exista o diretório "espressif" e "esp32", basta criá-los normalmente.

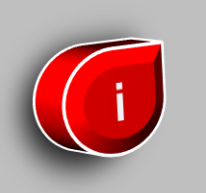

### **Configurando IDE do Arduino** (windows)

#### 3. Abra o diretório

C:/Users/[YOUR\_USER\_NAME]/Documents/Arduino/hardware/espressif/esp32/tools

#### **Execute o arquivo "get.exe".**

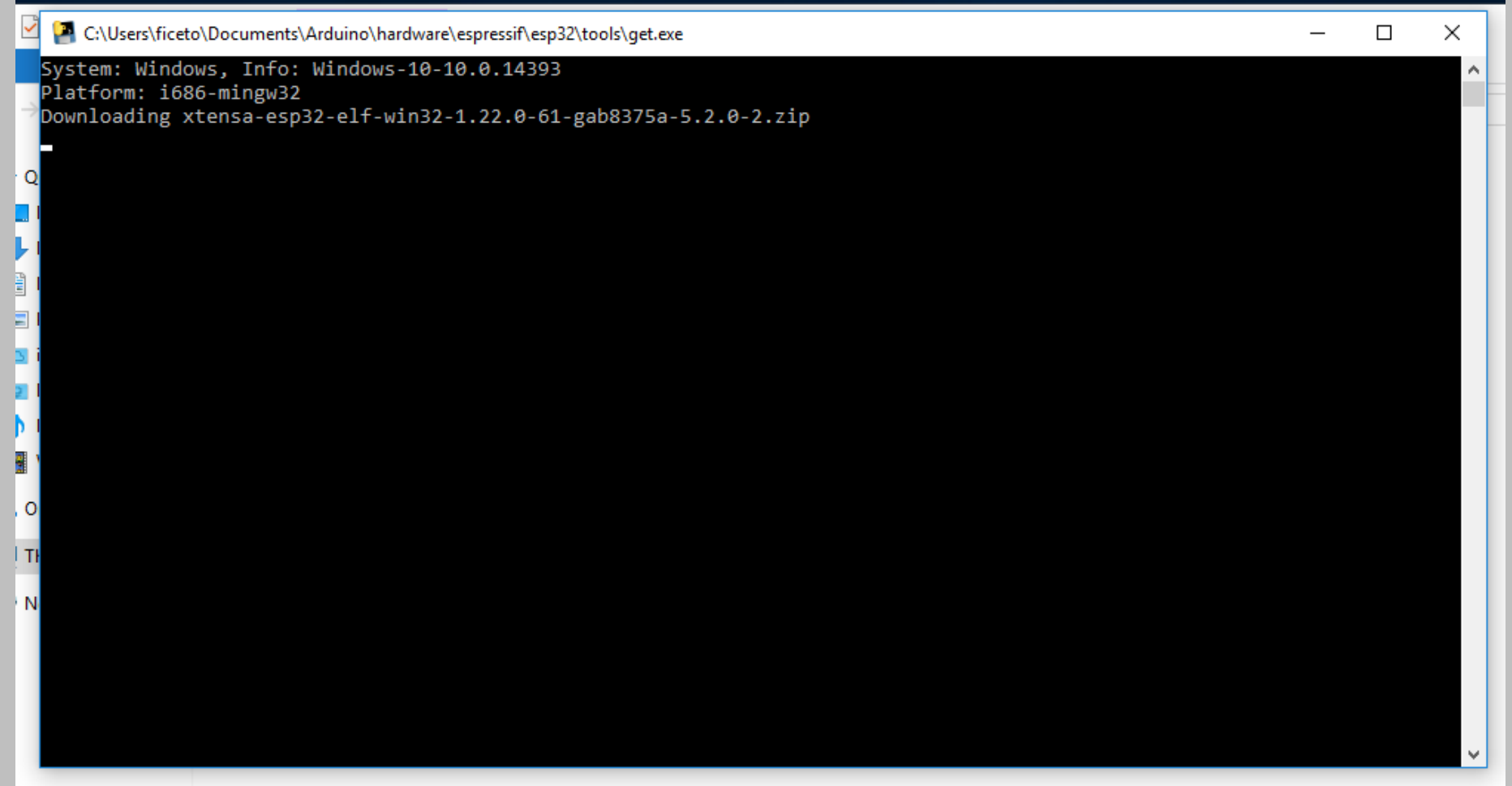

### **Configurando IDE do Arduino** (windows)

4. Após a finalização do "get.exe", plugue o ESP32, aguarde os drivers serem instalados (ou instale manualmente).

Pronto, agora basta escolher a placa do ESP32 em "ferramentas >> placa" e

| compilar sou código  | 🥺 WiFiScan   Arduino 1.8.4                                                                                      |                                                 |              |                                |  |
|----------------------|----------------------------------------------------------------------------------------------------|-------------------------------------------------|--------------|--------------------------------|--|
| compilar seu courgoi | Arquivo Editar Sketch Fer                                                                                       | rramentas Ajuda                                 |              |                                |  |
|                      |                                                                                                    | Autoformatação                                  | Ctrl+T       |                                |  |
|                      |                                                                                                    | Arquivar Sketch                                 |              |                                |  |
|                      | WiFiScan                                                                                                    | Corrigir codificação e recarregar               |              |                                |  |
|                      | 1 🗆 /*                                                                                                    | Monitor serial                                  | Ctrl+Shift+M |                                |  |
|                      | 2 * This sketc                                                                                                  | Plotter serial                                  | Ctrl+Shift+L | -                              |  |
|                      | 3 * Ine API 18<br>4 * the most o<br>5 */                                                                        | WiFi101 Firmware Updater                        |              | prary,<br>you need to include: |  |
|                      | 6 #include "WiFi                                                                                                | Placa: "ESP32 Dev Module"                       | 3            | <b>▲</b>                       |  |
|                      | 7                                                                                                    | Flash Mode: "QIO"                               | 2            | WeMos D1(Retired)              |  |
|                      | 9 int intensidad                                                                                                | Flash Frequency: "80MHz"                        | 2            | ESPino (ESP-12 Module)         |  |
|                      | 10                                                                                                    | Flash Size: "4MB (32Mb)"                        | 2            | ThaiEasyElec's ESPino          |  |
|                      | 11 void setup()                                                                                                 | Upload Speed: "921600"                          | 2            | WifInfo                        |  |
|                      | 12 E {                                                                                                    | Core Debug Level: "Nenhum"                      | 2            | Core Development Module        |  |
|                      | 14 Serial.beg                                                                                                   | Porta: "COM4"                                   | 2            | ESP32 Arduino                  |  |
|                      | 15                                                                                                    | Obter informações da Placa                      |              | ESP32 Dev Module               |  |
|                      | 16 // configu                                                                                                   |                                                 |              | SparkFun ESP32 Thing           |  |
|                      | 17 Wiri.mode                                                                                                    | Programador: "AVRISP mkll"                      | 1            | Widora AIR                     |  |
|                      | 19 // descone                                                                                                   | Gravar Bootloader                               |              | Electronic SweetPeas - ESP320  |  |
|                      | 20 WiFi.disconne                                                                                                | ect(); //WIFI_STA é uma con                     | stante que i | Nano32                         |  |
|                      | 21 delay(100);                                                                                                  |                                                 |              | WEMOS LOLIN32                  |  |
|                      | <pre>22 23 // Serial.println("Setup done"); 24 } 25 26 void loop() 27 27 27 27 27 27 27 27 27 27 27 27 27</pre> |                                                 |              | Dongsen Tech Pocket 32         |  |
|                      |                                                                                                    |                                                 |              | "WeMos" WiFi&Bluetooth Battery |  |
|                      |                                                                                                    |                                                 |              | ESPea32                        |  |
|                      |                                                                                                    |                                                 |              | Noduino Quantum                |  |
|                      | 28 // Serial.prin                                                                                               | ntln("scan start");                             |              | Node32s                        |  |
|                      | 29                                                                                                    |                                                 |              | Hornbill ESP32 Dev             |  |
|                      | 30 //realiza o escaneamento das redes disponíveis                                                               |                                                 | oníveis      | Hornbill ESP32 Minima          |  |
|                      | 31 Int n = WiFi<br>32 Serial print                                                                              | .scannetworks();<br>ln("Escaneamento realizado" |              | FireBeetle-ESP32               |  |
|                      | 33                                                                                                    |                                                 |              | IntoRobot Fig                  |  |
|                      |                                                                                                    |                                                 |              |                                |  |

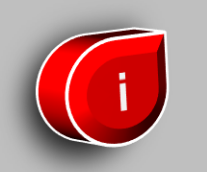

### WiFi Scan

Vejamos a seguir um exemplo de como buscar as redes WiFi disponíveis próximas ao ESP-32, assim como a intensidade do sinal de cada uma delas. A cada escaneamento, também vamos descobrir qual a rede com a melhor intensidade de sinal.

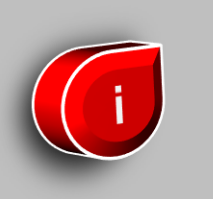

# Vamos ao código

Primeiramente vamos incluir a biblioteca "WiFi.h", ela será necessária para nos permitir trabalhar com a placa de rede do nosso dispositivo.

#include "WiFi.h"

A seguir, vamos declarar duas variáveis que serão utilizadas para guardar o SSID (nome) da rede e a intensidade do sinal.

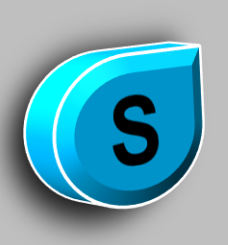

# Setup

Na função *setup()*, definiremos o modo de comportamento WiFi do nosso dispositivo. Nesse caso, como o objetivo é procurar por redes disponíveis, vamos configurar nosso dispositivo para trabalhar como **"estação"**.

```
void setup()
   // Instrução para inicializar o Serial, utilizaremos apenas para log no monitor.
   Serial.begin(115200);
   // configurando o modo de operação do WiFi como estação
   WiFi.mode(WIFI_STA); //WIFI_STA é uma constante que indica o modo estação
   // desconecta do access point caso ele já esteja conectado
   WiFi.disconnect();
```

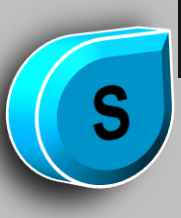

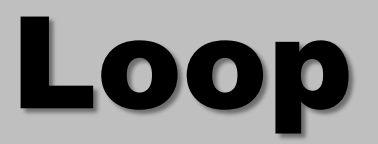

Na função *loop()*, vamos fazer a busca pelas redes disponíveis e em seguida imprimir no log as redes encontradas. Para cada uma dessas redes faremos a comparação para encontrar a com maior intensidade de sinal.

```
void loop()
  //realiza o escaneamento das redes disponíveis
  int n = WiFi.scanNetworks();
  Serial.println("Escaneamento realizado");
  //verifica se encontrou alguma rede
  if (n == 0) {
    Serial.println("Nenhuma rede encontrada");
  else {
```

Loop

#### Continuando a função loop

. . .

```
void loop()
  . . .
  else {
      redeSSID = "";
      intensidadeSinal= -9999;
      Serial.print(n);
      Serial.println(" redes encontradas");
      for (int i = 0; i < n; ++i) {</pre>
       // imprime no log cada uma das redes encontradas
         Serial.print(WiFi.SSID(i)); //nome da rede
         Serial.print(": ");
         Serial.print(WiFi.RSSI(i)); //intensidade do sinal
```

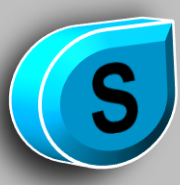

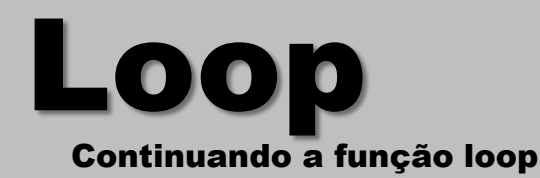

```
void loop()
   ...
  else {
       . . .
      // faz a comparação para saber se a rede encontrada tem melhor sinal do que a melhor
rede até o momento.
       if(abs(WiFi.RSSI(i)) < abs(intensidadeSinal))</pre>
          intensidadeSinal = WiFi.RSSI(i);
          redeSSID = WiFi.SSID(i);
          Serial.print("REDE COM MELHOR SINAL ENCONTRADA: ");
          Serial.print(redeSSID);
          Serial.print(" - SINAL : ");
          Serial.println(intensidadeSinal );
     }//for
```

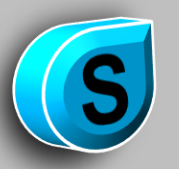

delay(5000); // deixa um intervalo de 5 segundos para fazer um novo escaneamento

Loop

#### "if(abs(WiFi.RSSI(i)) < abs(intensidadeSinal))"

Repare que na instrução acima, utilizamos *abs()*, essa função pega o valor absoluto (ou seja, não negativo) do número. No nosso caso fizemos isso para achar o menor entre os valores na comparação, pois, a intensidade do sinal é dada como um número negativo, e quanto mais próxima de zero, melhor o sinal.

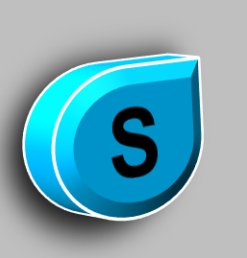

Link dos arquivos de configuração https://github.com/espressif/arduino-esp32

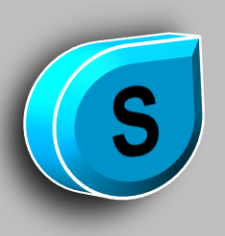